## 高雄市健康促進學校指標問卷【學校管理人員】 匯入學生帳號資料操作指引

## 1. 網址:<u>https://health.hlc.edu.tw/kh/</u>

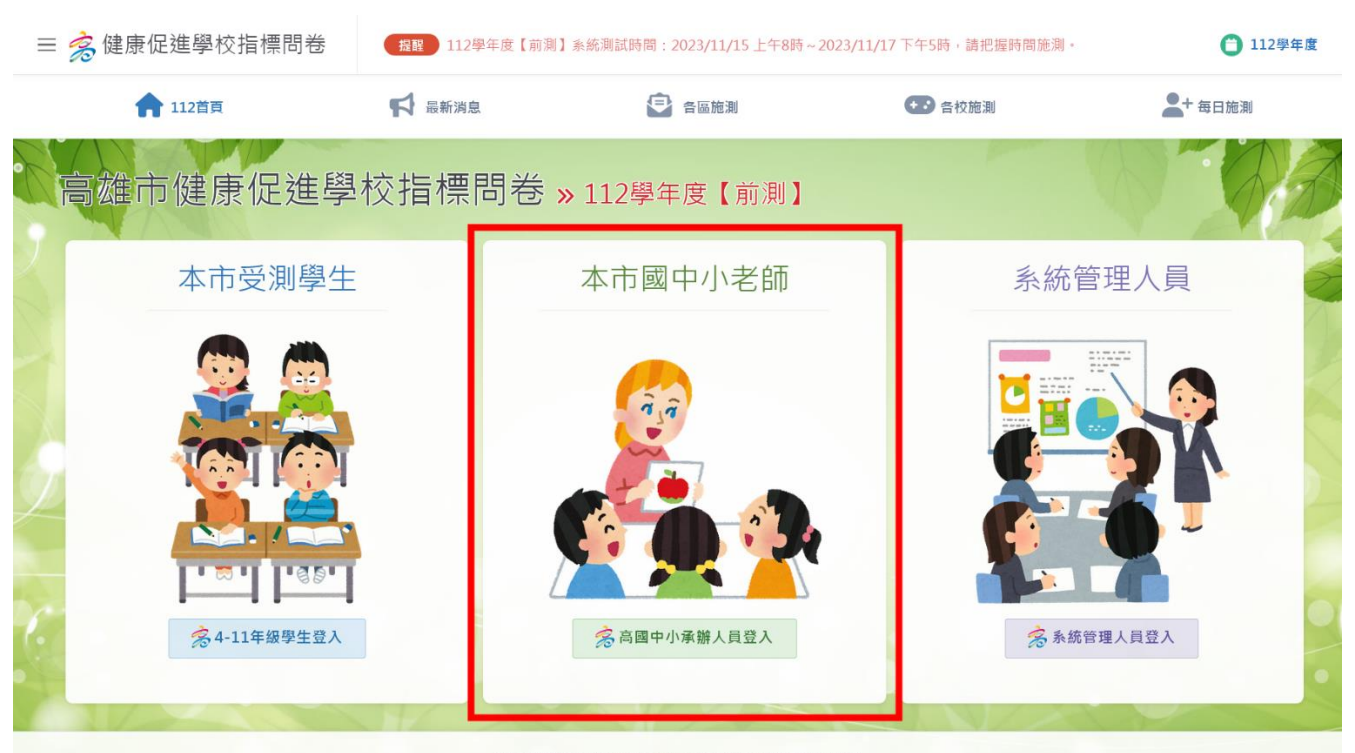

高雄市政府教育局 Education Bureau, Kaohsiung City Government © 2023-2023 All Rights Reserved.  高雄市各高國中小的承辦人員,請點選中央的登入按鈕進入登入頁面。
 依序選擇學校所在區域、學校類型,就會列出符合條件的學校清單,選擇您所 屬的學校。

預設的登入密碼為教育部配發的「學校編號」,以市立大同國小為例,初始密碼 即為563602。驗證碼為紅字呈現的六位數字,請點選黃色框框填寫「半形數 字」,填寫完畢後按「登入」即可進入管理頁面。

| ☰ 窝 健康促進學校指標問卷 | 提醒 112學年度【前測】系統 | 充測試時間:2023/11/15 上午8時~                                                   | 2023/11/17 下午5時,請把握時間施測。                                                                                        | 3112學年度 |
|----------------|-----------------|--------------------------------------------------------------------------|----------------------------------------------------------------------------------------------------|---------|
| <b>合</b> 112首页 | ➡ 最新消息          | ● 各區施測                                                                   | ●●                                                                                                    | - 每日施測  |
|                |                 |                                                                          | part of the second second second second second second second second second second second second second second s |         |
| 歡迎學校管理員登入      | 211.20.54.241   |                                                                          |                                                                                                    | A       |
|                |                 |                                                                          |                                                                                                    |         |
|                | 800 新興區         |                                                                          | ~                                                                                                    | 7       |
|                | 國民小學            |                                                                          | ~                                                                                                    | 24      |
|                | 563602 市立大同國小   |                                                                          | v                                                                                                    |         |
|                | 密碼              |                                                                          | P                                                                                                    |         |
|                | 562277 請輸入驗證碼   |                                                                          | <b>a</b>                                                                                                    |         |
|                |                 | 登入                                                                       |                                                                                                    | K       |
|                |                 |                                                                          |                                                                                                    |         |
|                | 高雄市政府教育局<br>©   | Education Bureau, Kaohsiung City Gov<br>) 2023-2023 All Rights Reserved. | ernment                                                                                                    |         |

- 第一次進入時,請務必修改初始密碼(因學校編號為公開資訊,若未修改, 貴校資料有被窺探或竄改的風險)。
- 按一下「眼睛圖示」可以讓密碼以明碼的方式顯示在螢幕上,以避免輸入錯誤。
- 新密碼至少為4碼,最多12碼,有區分大小寫,輸入完畢後按「確定修 改」就可以完成密碼變更,下次登入時就要使用新密碼才能進入管理頁面 了。

| ≡  | <b>念</b> 健康促進 | 學校指標問卷     | 提醒    | 112學年度【前測】系統測詞          | 試時間:2023/11/                                 | 15 上午8時~2023/11/17 下午          | F5時,請把握時間施測。 | 🗎 112學年度 |
|----|---------------|------------|-------|-------------------------|----------------------------------------------|--------------------------------|--------------|----------|
|    | 112首          |            | 最新消息  | ● 各區施                   | 調                                            | ◆● 各校施測                        | 2+ 每日施測      | - 學校管理   |
| 3  | 高雄市倾          | 建康促進學      | 校指標   | 票問卷 <mark>» 56</mark> 3 | 3602大同國                                      | 小112學年度【前演                     | au )         |          |
|    | 系統設定 ▼        | 施測彙整統計(網頁) | 檢視) ▼ | 前後測報告下載 🝷               |                                              |                                |              | 9        |
| e. | 請務必           | 修改預設密码     | 碼:    | _                       |                                              | _                              |              | 1        |
|    | 新密碼:          | •••••      |       | 3                       | 3                                            | ✔ 確定修改                         |              |          |
| ١. | 7.07          |            |       |                         | 6                                            | - 10                           |              | 12-5-6J  |
|    |               |            |       | 高雄市政府教育局 Educ<br>© 202  | ation Bureau, Kaohs<br>3-2023 All Rights Res | iung City Government<br>erved. |              |          |

新學年度首先要完成的事就是開設學生的帳號密碼,本系統採用在 excel 編
 輯、整批匯入建檔的方式來開設學生的帳號密碼。

- 點選功能表中的「系統設定」下拉式選單,選擇「匯入學生帳號資料」。
- 下載本站提供的 excel 檔案範本。
- 請先閱讀各欄位的格式規範,確定所填寫的資料格式都符合規範。

| ☰ 🧙 健康促                                      | 進學校指標問                                                                                | 港 提醒                                                         | 112學年度【前測】系統測試時間:20                                                                                                    | )23/11/15 上午8時~2023/11/17 -                      | 下午5時,請把握時間施測。 | 📋 112學年度  |
|----------------------------------------------|---------------------------------------------------------------------------------------|--------------------------------------------------------------|----------------------------------------------------------------------------------------------------|--------------------------------------------------|---------------|-----------|
| <b>†</b> 112                                 | 首頁                                                                                    | ₿ 最新消息                                                       | 各區施測                                                                                                    | +・ 各校施測                                          | ▲+ 每日施測       | ₽ ₽ ₽ 校管理 |
| 高雄市                                          | 健康促到                                                                                  | 進學校指                                                         | 標問卷 <b>»</b> 563602大                                                                                                    | 同國小 112學年度【前                                     | 〕測】           |           |
| 系統設定                                         | <ul> <li>▶ 施測彙整統書</li> <li>◆ 匯入學生帳號</li> </ul>                                        | 計(網頁檢視) <del>-</del><br>該資料 2                                | 前後測報告下載 ▼                                                                                                    |                                                  |               | Ţ         |
| 112學                                         | ✤ 受測學生名單 ↓ 指定受測班級                                                                     | 制】 進入學                                                       | 學生帳號資料                                                                                                    |                                                  |               |           |
| 3<br>】下載 excel                               | ▶ 修改密碼                                                                                |                                                              |                                                                                                    |                                                  |               |           |
| ↑ 請點選.<br>(1)本表格式<br>(2)各欄位數<br>(3)匯入方式      | 上 <b>万建結・ト</b> 重<br>請勿自行増刪欄位<br>字請一律填寫 <mark>半</mark><br>為:以學校教師9                     | な資料進入範本<br>立,避免資料匯入 <sup>⊅</sup><br>形數字。<br>■分登入系統後點§        | 下正確。<br>選「學生資料匯入」功能, <b>在exce</b>                                                                                                 | I工作表中選取您要匯入的                                     | 資料列・複製到剪貼簿・1  | 再到網頁中貼上即  |
| 可。<br>(4)若以下表<br>(5)只接受 <b>4</b>             | 格中有一欄未填寫<br>~11年級學生。                                                                  | 寫,則該列都不予[                                                    | 匯入,請務必檢查資料是否完整。                                                                                                    |                                                  |               |           |
| (6)自訂帳號<br>(7)學生帳號<br>(8)自訂密碼                | 為辨識身分用,至<br>匯入時,系統會板<br>方便學生記憶即回                                                      | 全市都不能重覆,發<br>會查帳號的唯一性<br>可,4~12個英文國                          | 書議使用學校編號6碼+班級代號<br>,若有重覆將導致匯入失敗。<br>之數字,可重覆使用或全班統一。                                                                               | <mark>號3-4碼+座號2碼</mark> 來編碼。╂                    | 長度為11-12碼。    |           |
| (9)為避免個<br>(10)因學生可                          | 資外洩,學生姓名<br>可能異動,後測時                                                                  | 名可使用匿名,只要<br>系統會複製前測學                                        | 要老師能辨識是哪位學生即可。 <mark>匯</mark> 》<br>生資料,若有轉出請自行刪除,轉。                                                                               | <b>、之後,系統會自動將學生</b><br>入請依上述方式新增。                | E姓名保留頭尾文字・中間  | 以〇來儲存。    |
| 請複製exe                                       | cel表格中的文章                                                                             | 字・貼入下方的                                                      | ]框框中(表格標題欄位和範例                                                                                                    | 資料不用複製・最後需保                                      | 🖁 留一列空白列):    |           |
| 563602 3<br>563602 3<br>563602 3<br>563602 3 | 301     1     林/       301     2     馬/       301     3     陳/       301     4     柯/ | 小堅 男 5636023<br>小九 男 5636023<br>小邁 男 5636023<br>小哲 男 5636023 | 0101         56360240101           0102         12460140102           0103         12460140103           0104         12460140104 |                                                  |               |           |
| 563602 3<br>563602 3                         | 301 5 蔡/<br>301 6 高/                                                                  | 小文 女 5636023<br>小瑜 女 5636023                                 | 12460140105           12460140106           12460140106                                                                           |                                                  |               | 7         |
|                                              |                                                                                       |                                                              |                                                                                                    |                                                  | li.           |           |
| ✔確定送                                         | 低田                                                                                    |                                                              |                                                                                                    |                                                  |               |           |
|                                              |                                                                                       |                                                              | 高雄市政府教育局 Education Burea<br>© 2023-2023 All R                                                                                     | u, Kaohsiung City Government<br>tights Reserved. |               |           |

5. 各欄位規範如下:

- 學校編號:填寫教育部編發的學校編號六碼。
- 年級:以半形數字填寫學生所屬年級,國小為4,5,6,國中為7,8,高中為 10,11。
- 班級:以半形數字填寫學生所屬班級代碼,國中小為3碼,高中為4碼,例 如四年一班請輸入401,五年忠班請輸入501,六年乙班請輸入602,10年 3班請輸入1003。
- 座號:半形數字,最多2碼,前面不用補0。
- 姓名:本站不保留學生個資,姓名欄位若未填寫,系統匯入後會幫您填寫 「班級代碼+座號2碼」以供後續辨識填寫者身分使用。若您有現成的資料 可以貼在姓名欄位中,系統匯入後會保留頭尾文字,中間都替換為〇,不會 保存學生完整姓名。
- 性別:請填寫男或女。
- 自訂帳號: excel 會自動以「學校編號6碼+班級代號3-4碼+座號2碼」來 編碼,建議不要修改,直接保留使用。
- 自訂密碼:預設跟帳號相同,可自行修改,長度為4-12碼。可跟帳號相同、全校一致,或依學校的想法自行設定。
- 填寫完所有受測學生資料,請在 excel 中選取所有要匯入的資料列(請下圖為例,就是選第5列到第16列),然後按 Ctrl+C 複製這些資料列到剪貼 簿。

|                             |        |          |      |                                         |       |             | 健促匯入資料範例.xls;                          | c - Excel                                                            | 立輝陳 👔 🖬 - 🗆 🗙                                     |
|-----------------------------|--------|----------|------|-----------------------------------------|-------|-------------|----------------------------------------|----------------------------------------------------------------------|---------------------------------------------------|
| 檔案 常用                       | 插入     | 頁面配置     | 公式 背 | 資料 校開                                   | 檢視 說明 | ♀ 告訴我您想     | 退做什麼                                   |                                                                      | 5                                                 |
| <b>~</b> X                  | 新細明體   | 1        | • 1  | 2 • A A                                 |       | = ≫~ ab f   | 11111111111111111111111111111111111111 |                                                                      | Σ·Αγ                                              |
| 貼上 🗎 🖌                      | B I    | -        | . 8. | A v m <sup>a</sup> v                    |       |             |                                        |                                                                      | ↓ ↓ ↓ ↓ ↓ ↓ ↓ ↓ ↓ ↓ ↓ ↓ ↓ ↓ ↓ ↓ ↓ ↓ ↓             |
| V 🗳                         | 5 1    | <u> </u> |      | - · · · · · · · · · · · · · · · · · · · |       | -           |                                        | 2 .00 \$.0 設定 表格 《 様式 ~ 開格式 ~                                        |                                                   |
| 955万万 □ ▲ →                 |        | 子        | 坣    |                                         | E C   | 對齊万丸        | lg  数                                  | 恒 [y] 惊巧   锚仔俗                                                       | 漏雜   項益集                                          |
| ישי <b>י</b> י קי           |        |          |      |                                         |       |             |                                        |                                                                      |                                                   |
| D5 •                        | · : >  | × 🗸 J    | fx 1 |                                         |       |             |                                        |                                                                      |                                                   |
| A                           |        |          | D    | E                                       |       |             |                                        |                                                                      |                                                   |
| 1 學校編號                      | 年級     | 斑級       | 座號   | 姓名                                      | 性別    | 自訂帳號        | 自訂密碼                                   |                                                                      |                                                   |
| 2 124601                    | 3      | 301      | 1    | 李〇輝                                     | 男     | 12460130101 | 12460130101                            | <ol> <li>1.自訂帳號為辨識身分用,全市都不能重視<br/>級代號3碼(高中4碼)+座號2碼來編碼(</li> </ol>    | ・建議使用學校編號6碼+班<br>共11-12碼)。 匯入時系統會                 |
| 124601<br>3                 | 4      | 403      | 18   | 王〇華                                     | 女     | 12460140318 | 12460150418abc                         | 檢查帳號的唯一性,若有重覆將導致匯入身<br>2.自訂密碼方便學生記憶即可,4~12碼,<br>3.姓名可使用匿名或真實姓名,只要老師組 | 一股。<br><b>丁重覆使用或全班統一。</b><br>雞雞農哪位學生即可。 <b>擁入</b> |
| 124601<br>4                 | 5      | 507      | 22   | 張小明                                     | 男     | 12460150722 | 123456                                 | 之後·系統會自動將學生姓名保留頭尾文<br>4.左方的三組範例皆符合規則。                                | 字・中間以〇來儲存。                                        |
| 5 563602                    | 5      | 501 👎    | 1    | 王小明                                     | 男     | 56360250101 | 56360250101                            |                                                                      |                                                   |
| 6 563602                    | 5      | 501      | 2    | 陳小明                                     | 男     | 56360250102 | 56360250102                            |                                                                      |                                                   |
| 7 563602                    | 5      | 501      | 3    | 張小明                                     | 男     | 56360250103 | 56360250103                            |                                                                      |                                                   |
| 8 563602                    | 5      | 501      | 4    | 李小明                                     | 男     | 56360250104 | 56360250104                            |                                                                      |                                                   |
| 9 563602                    | 5      | 501      | 5    | 吳小明                                     | 男     | 56360250105 | 56360250105                            |                                                                      |                                                   |
| 10 563602                   | 5      | 501      | б    | 林小明                                     | 男     | 56360250106 | 56360250106                            |                                                                      |                                                   |
| 11 563602                   | 5      | 501      | 7    | 趟小明                                     | 男     | 56360250107 | 56360250107                            |                                                                      |                                                   |
| 12 563602                   | 5      | 501      | 8    | 孫小明                                     | 男     | 56360250108 | 56360250108                            |                                                                      |                                                   |
| 13 563602                   | 5      | 501      | 9    | 黃小明                                     | 男     | 56360250109 | 56360250109                            |                                                                      |                                                   |
| 14 563602                   | 5      | 501      | 10   | 白小明                                     | 男     | 56360250110 | 56360250110                            |                                                                      |                                                   |
| 15 563602                   | 5      | 501      | 11   | 洪小明                                     | 男     | 56360250111 | 56360250111                            |                                                                      |                                                   |
| 16 563602                   | 5      | 501      | 12   | 呂小明                                     | 勇     | 56360250112 | 56360250112                            |                                                                      |                                                   |
| 17                          | -      |          |      |                                         | 13    | 00          | 00                                     |                                                                      |                                                   |
| 18                          |        |          |      | 100.0                                   |       | 00          | 00                                     |                                                                      |                                                   |
| 19                          |        |          |      |                                         |       | ~~<br>      | 00                                     |                                                                      |                                                   |
| 20                          |        |          |      |                                         |       |             | 00                                     |                                                                      |                                                   |
| 20                          |        |          |      |                                         |       | 00          | 00                                     |                                                                      |                                                   |
| 21                          |        |          |      |                                         |       | 00          | 00                                     |                                                                      |                                                   |
| <ul> <li>↓ ↓ (g)</li> </ul> | 建促匯入資  | 資料範例 📃   | ÷    |                                         |       |             |                                        | : <                                                                  |                                                   |
| 就緒 (大協助)                    | E具: 調查 |          |      |                                         |       |             |                                        |                                                                      |                                                   |

6. 回到系統中,在匯入學生帳號資料頁面中,將前一步驟複製的學生資料貼到 下圖的紅框中,要注意的是, excel 表格標題欄位和範例資料不用複製,貼上之 後最後那一列空白列也不要刻意把它刪掉。

確認資料都沒有問題,就可以按「確定送出」。

| <b>介</b> 112首頁     | F                | 最新消息                                                                                                    | 🔁 各區施測                                             | ◆ ● 各校施測            | + 每日施測                                  | 學校管理                      |
|--------------------|------------------|----------------------------------------------------------------------------------------------------|----------------------------------------------------|---------------------|-----------------------------------------|---------------------------|
| ▶下載 excel 範本檔      |                  |                                                                                                    |                                                    |                     |                                         |                           |
| ↑ 請點選上方連           | 結,下載資料           | 匯入範本                                                                                                    |                                                    |                     |                                         |                           |
| (1)本表格式請勿自?        | - 増刪欄位, 避1       | 免資料匯入不正確。                                                                                                    |                                                    |                     |                                         |                           |
| (2)冬欄位數字請一行        | 申请宣 <b>半形數</b> 与 | 2 .                                                                                                    |                                                    |                     |                                         |                           |
| (2) (四) 大子为, 1)(1) | 目达教师自八惑          | 1 彡 4本96 里日昭 F 681 丹                                                                                                    |                                                    | 工作主力器取你再匯入的资        | 料制 造制到前肚篮                               | 古列 纲百 由 即 トョ              |
| (5) 匯八万式荷;以        | 和权利即身力立。         | 《系統復却进一學士                                                                                                    | 夏科匯八」功能, <b>TEXCEI</b>                             | 工作农生进取总要匯八的員        | [47] ' 慢表到穷知渴 '                         | <b>丹</b> 刘嗣只十 <u></u> 加上闻 |
| リ・                 |                  | + TU 바고 그 FF 1 여                                                                                                    | 波边检索波州自不占戴                                         |                     |                                         |                           |
| (4)石以下衣恰甲月         | 「爾木琪舄,則          | 这刘郁不了匯八,請                                                                                                    | 1751/27778/1757/1757/1757/1757/1759/1759/1759/1759 |                     |                                         |                           |
| (5)只接受4~11年        | 級學生。             |                                                                                                    |                                                    |                     |                                         |                           |
| (6)自訂帳號為辨識!        | 身分用,全市都          | 不能重覆,建議使用                                                                                                    | 學校編號6碼+班級代號                                        | 3-4碼+座號2碼來編碼。長周     | 度為11-12碼。                               |                           |
| (7)學生帳號匯入時         | , 系統會檢查帳         | 虓的唯一性,若有重                                                                                                    | 覆將導致匯入失敗。                                          |                     |                                         |                           |
| (8)自訂密碼方便學会        | 主記憶即可,4~         | 12個英文或數字,                                                                                                    | 可重覆使用或全班統一。                                        |                     |                                         |                           |
| (9) 為避免個資外洩        | , 學牛姓名可使)        | 17月17日 18月11日 19月11日 19月11日 19月11日 19月11日 19月11日 19月11日 19月11日 19月11日 19月11日 19月11日 19月11日 19月1日 19月11日 19月11日 19月11日 19月11日 19月11日 19月11日 19月11日 19月11日 19月11日 19月11日 19月11日 19月11日 19月11日 19月11日 19月11日 19月11日 19月11日 19月11日 19月11日 19月11日 19月11日 19月11日 19月11日 19月11日 19月1日 19月1日 19月1日 19月1日 19月1日 19月1日 19月1日 19月1日 19月1日 19月1日 19月1日 19月11日 19月1101 19月1101 19月1101 19月1101 19月1101 19月1101 19月1101 19月1101 19月1101 19月1101 19月110101 19月1101010000000000 | 辨識是哪位學生即可。匯入                                       | 之後,系統會自動將學生她        | 4.3.3.4.4.4.4.4.4.4.4.4.4.4.4.4.4.4.4.4 | l以O來儲存。                   |
| (10)因學牛可能異重        | ,後測時系統會          | 複製前測學生資料                                                                                                    | ,若有轉出請自行刪除,轉/                                      | 、請依上述方式新增。          |                                         |                           |
|                    |                  |                                                                                                    |                                                    |                     |                                         |                           |
| 請複製excel表格         | 中的文字,則           | 占入下方的框框中                                                                                                    | P (表格標題欄位和範例                                       | <b>資料不用複製,最後需保留</b> | 冒一列空白列):                                |                           |
| 563602 5 501       | 4 李小明            | 男 56360250104                                                                                                    | 56360250104                                        |                     |                                         |                           |
| 563602 5 501       | 5 吳小明            | 男 56360250105                                                                                                    | 56360250105                                        |                     |                                         |                           |
| 563602 5 501       | 6 林小明            | 男 56360250106                                                                                                    | 56360250106                                        |                     |                                         |                           |
| 563602 5 501       | 7 趙小明            | 男 56360250107                                                                                                    | 56360250107                                        |                     |                                         |                           |
| 563602 5 501       | 8 孫小明            | 男 56360250108                                                                                                    | 56360250108                                        |                     |                                         |                           |
| 563602 5 501       | 9 黃小明            | 男 56360250109                                                                                                    | 56360250109                                        |                     |                                         |                           |
| 563602 5 501       | 10 白小明           | 男 56360250110                                                                                                    | 56360250110                                        |                     |                                         |                           |
| 563602 5 501       | 11 洪小明           | 男 56360250111                                                                                                    | 56360250111                                        |                     |                                         |                           |
| 563602 5 501       | 12 呂小明           | 弗 56360250112                                                                                                    | 56360250112                                        |                     |                                         |                           |
|                    |                  |                                                                                                    |                                                    |                     | 1                                       |                           |
|                    |                  |                                                                                                    |                                                    |                     | 111.                                    |                           |
|                    |                  |                                                                                                    |                                                    |                     |                                         |                           |
| ✔確定送出              |                  |                                                                                                    |                                                    |                     |                                         |                           |

宣操士政应教察已 Education Durasu Vashelung City Country

7.送出資料後會進入預覽的畫面,並會做格式的檢查,請檢查您的畫面的表格 中有沒有出現紅色的格子,如果有,表示那一格的內容不符合格式規範,請再 回上一頁,並修改您的 excel 檔案中的資料,重複上一個步驟的動作。

如果都沒有出現紅色的格子,並且頁面中最下方的「確定送出」按鈕有出現, 就表示您填寫的格式都正確,請按一下最下方的「確定送出」按鈕就可以完成 資料匯入的動作了。

| 112首頁                                                                                 | 1                                              | ↓ 最新消息                                                                                                    |                                         | ● 各區施測                                                     | •                                                                                                    | 各校施測                                                                                                    | <b>二</b> + 每日施測                                                                                     | 學校 |
|---------------------------------------------------------------------------------------|------------------------------------------------|----------------------------------------------------------------------------------------------------|-----------------------------------------|------------------------------------------------------------|----------------------------------------------------------------------------------------------------|----------------------------------------------------------------------------------------------------|----------------------------------------------------------------------------------------------------|----|
| 雄市健康                                                                                  | <b>夏促進</b>                                     | <b></b><br><sup> </sup><br>裂 校 指                                                                                   | 票問卷                                     |                                                            |                                                                                                    |                                                                                                    | Ph (                                                                                                |    |
| 系統設定 ▼ 離                                                                              | ā測彙整統計(網                                       | 頁檢視) 👻                                                                                                    | 前後測報告下載                                 | •                                                          |                                                                                                    |                                                                                                    |                                                                                                    |    |
| 12學年度                                                                                 | 【前測】                                           | 學生資                                                                                                    | 料匯入                                     |                                                            |                                                                                                    |                                                                                                    |                                                                                                    |    |
| <ul> <li>♥ 提醒:</li> <li>1.請逐筆檢查是否考</li> <li>2.為避免錯誤,請測</li> <li>3.本頁的檢查措施り</li> </ul> | 与誤,如果要修<br>遵守資料格式規<br>只做格式檢查,                  | 正請回上一頁,或<br>範, <mark>只要有一格</mark><br>內容若是有誤由各                                                                      | t到excel檔案中<br><b>各有紅字就無</b><br>好承辦人負責,意 | <sup>该</sup> 改完再重新貼上,<br><mark>去傳送本頁資料</mark><br>前詳實核對各欄位資 | ,確認無誤請到本<br>,請確實檢查沒有<br>料是否有誤植。                                                                                                    | 頁面最下方按「確定送出<br> 紅字(或必填欄位未填):                                                                                                    | 」才會完成資料匯入!<br>才能上傳!                                                                                 |    |
| 學校代碼                                                                                  | 年級                                             | 斑級                                                                                                    | 座號                                      | 姓名                                                         | 性別                                                                                                    | 帳號                                                                                                    | 密碼                                                                                                  |    |
| 563602                                                                                | 5                                              | 501                                                                                                    | 1                                       | 王〇明                                                        | 男                                                                                                    | 56360250101                                                                                                    | 56360250101                                                                                         |    |
| 563602                                                                                | 5                                              | 501                                                                                                    | 2                                       | 陳〇明                                                        | 男                                                                                                    | 56360250102                                                                                                    | 56360250102                                                                                         |    |
| 563602                                                                                | 5                                              | 501                                                                                                    | 3                                       | 張〇明                                                        | 男                                                                                                    | 56360250103                                                                                                    | 56360250103                                                                                         |    |
| 563602                                                                                | 5                                              | 501                                                                                                    | 4                                       | 李〇明                                                        | 男                                                                                                    | 56360250104                                                                                                    | 56360250104                                                                                         |    |
| 563602                                                                                | 5                                              | 501                                                                                                    | 5                                       | 吳〇明                                                        | 男                                                                                                    | 56360250105                                                                                                    | 56360250105                                                                                         |    |
|                                                                                       | 5                                              | 501                                                                                                    | 6                                       | 林〇明                                                        | 男                                                                                                    | 56360250106                                                                                                    | 56360250106                                                                                         |    |
| 563602                                                                                |                                                |                                                                                                    |                                         |                                                            |                                                                                                    |                                                                                                    | 56360250107                                                                                         |    |
| 563602                                                                                | 5                                              | 501                                                                                                    | 7                                       | 趙〇明                                                        | 男                                                                                                    | 56360250107                                                                                                    | 50500250107                                                                                         |    |
| 563602<br>563602<br>563602                                                            | 5                                              | 501<br>501                                                                                                    | 7                                       |                                                            | 男 男                                                                                                    | 56360250107                                                                                                    | 56360250108                                                                                         |    |
| 563602<br>563602<br>563602<br>563602                                                  | 5<br>5<br>5<br>5                               | 501<br>501<br>501                                                                                                  | 7<br>8<br>9                             | 趙〇明<br>孫〇明<br>黃〇明                                          | 男 男 男 男                                                                                                    | 56360250107<br>56360250108<br>56360250109                                                                                                    | 56360250108<br>56360250109                                                                          |    |
| 563602<br>563602<br>563602<br>563602<br>563602                                        | 5<br>5<br>5<br>5<br>5<br>5                     | 501<br>501<br>501<br>501<br>501                                                                                    | 7<br>8<br>9<br>10                       | 趙○明<br>  孫○明<br>  黃○明<br>  白○明                             | 男       男       男       男       男       男       男                                                                                                    | 56360250107           56360250108           56360250109           56360250110                                                                   | 56360250109<br>56360250109<br>56360250110                                                           |    |
| 563602<br>563602<br>563602<br>563602<br>563602<br>563602                              | 5<br>5<br>5<br>5<br>5<br>5<br>5                | 501<br>501<br>501<br>501<br>501<br>501                                                                             | 7<br>8<br>9<br>10<br>11                 | 趙〇明       孫〇明       黃〇明       白〇明       洪〇明                | 男<br>男<br>男<br>男<br>男<br>男<br>男<br>男<br>の<br>の<br>男<br>の<br>の<br>の<br>の<br>の<br>の<br>の<br>の<br>の                                                                          | 56360250107           56360250108           56360250109           56360250110           56360250111                                             | 56360250109           56360250109           56360250110           56360250111                       |    |
| 563602<br>563602<br>563602<br>563602<br>563602<br>563602<br>563602<br>563602          | 5<br>5<br>5<br>5<br>5<br>5<br>5<br>5<br>5<br>5 | <ul> <li>501</li> <li>501</li> <li>501</li> <li>501</li> <li>501</li> <li>501</li> <li>501</li> <li>501</li> </ul> | 7<br>8<br>9<br>10<br>11<br>12           | 趙〇明       孫〇明       黃〇明       白〇明       洪〇明       呂〇明      | 男           男           男           男           男           男           男           男           男           男           男           男           男           男           男 | 56360250107           56360250108           56360250109           56360250109           56360250110           56360250111           56360250112 | 56360250109           56360250109           56360250110           56360250111           56360250112 |    |

高雄市政府教育局 Education Bureau, Kaohsiung City Government © 2023-2023 All Rights Reserved. 8. 系統會將畫面導回受測學生名單頁面,您可以在此查看完成匯入的學生資料。

若有學生轉出,可將該帳號刪除,但如果該位學生已完成測驗,就無法刪除。 「刪除全部」的按鈕可以一鍵刪除所有「未完成測驗的學生」帳號,但如果有 學生已完成測驗,該帳號就不會被刪除,未完成測驗的帳號則會被刪除。

三 念健康促進學校指標問卷 (112學年度【前測】系統測試時間:2023/11/15上午8時~2023/11/17下午5時・請把握時間施測・

| 1        | 12首頁 | 4               | ↓ 最新消息     |        | 各區施測           | (1)各村       | 交施測         | —+ 每日施測 | - 學校管 |
|----------|------|-----------------|------------|--------|----------------|-------------|-------------|---------|-------|
| 雄市       | 健康   | 促進學             | <b>劉校指</b> | 標問卷    | <b>»</b> 56360 | 02大同國小 112學 | 學年度【前測】     | 1 Lun   |       |
| 系統設定     | ▼ 施測 | <b>彙整統計(網</b> ] | 頁檢視) ▼     | 前後測報告下 | 載 👻            |             |             |         |       |
|          |      |                 |            |        |                |             |             |         |       |
| 5636     | 02大同 | ]國小1            | .12學年      | □度【前》  | 則】受測           | 學生名單        |             |         |       |
| <b> </b> | 年級   | 邗級              | 座號         | 姓名     | 性別             | 加良な         | 灾藮          | 刪除刪除    | 全部    |
| 1        | 5    | 501             | 1          | 王〇明    | 1              | 56360250101 | 56360250101 | 刪除      |       |
| 2        | 5    | 501             | 2          | 陳〇明    | 1              | 56360250102 | 56360250102 | 刪除      |       |
| 3        | 5    | 501             | 3          | 張〇明    | 1              | 56360250103 | 56360250103 | 刪除      |       |
| 4        | 5    | 501             | 4          | 李〇明    | 1              | 56360250104 | 56360250104 | 刪除      |       |
| 5        | 5    | 501             | 5          | 吳〇明    | 1              | 56360250105 | 56360250105 | 刪除      |       |
| 6        | 5    | 501             | 6          | 林〇明    | 1              | 56360250106 | 56360250106 | 刪除      |       |
| 7        | 5    | 501             | 7          | 趙〇明    | 1              | 56360250107 | 56360250107 | 刪除      |       |
| 8        | 5    | 501             | 8          | 孫〇明    | 1              | 56360250108 | 56360250108 | 刪除      |       |
| 9        | 5    | 501             | 9          | 黃〇明    | 1              | 56360250109 | 56360250109 | 刪除      | 6     |
| 10       | 5    | 501             | 10         | 白〇明    | 1              | 56360250110 | 56360250110 | 刪除      |       |
| 11       | 5    | 501             | 11         | 洪〇明    | 1              | 56360250111 | 56360250111 | 刪除      |       |
|          |      | 5.04            | 10         | BOIR   | 1              | E62602E0112 | FC2C02F0112 | muss    |       |

高雄市政府教育局 Education Bureau, Kaohsiung City Government © 2023-2023 All Rights Reserved. 4定受測班級:這個步驟可以省略,如果沒有勾選,則系統會自動分配各班施測「該年級所有分配到的議題」,如果貴校一個年級只有一個班級受測,就可以不用勾選。

- 各年級受測議題由市府指定,不可跨年級填寫。
- 每個議題至少需有一班受測,送出前請確實檢查。
- 以下若未出現表格,表示系統內尚未查到貴校的受測學生名冊,請先上傳名

| 册直指定受测班级 | 0 |
|----------|---|
| 而开拍此又测班欲 | 0 |

| ≡   | <b>鵁</b> 健康促進學校指標                                                                            | 間卷                                          | 112學年度【前測】系統測試時間:202                              | 3/11/15 上午8時~2023/11/17 下午58               | 寺,請把握時間施測。<br>- | 112學年度 |
|-----|----------------------------------------------------------------------------------------------|---------------------------------------------|---------------------------------------------------|--------------------------------------------|-----------------|--------|
|     | 112首頁                                                                                        | ➡ 最新消息                                      | 💽 各區施測                                            |                                            | ▲+ 每日施測         | F 學校管理 |
|     | 高雄市健康促                                                                                       | 進學校指相                                       | 票問卷 <mark>》</mark> 563602大國                       | 司國小 112學年度【前測】                             | - 6             | 08     |
|     | 系統設定 ▼ 施測彙整                                                                                  | 統計(網頁檢視) 🚽                                  | 前後測報告下載 👻                                         |                                            |                 |        |
| C.  | * 匯入學生                                                                                       | 帳號資料                                        |                                                   |                                            |                 |        |
|     |                                                                                              | <sup>名單</sup><br><sup>班級指定受</sup>           | 測班級                                               |                                            |                 |        |
|     | <ol> <li>1.各年級受測</li> <li>2.每個議題至</li> <li>3.以下若未出現表格,表示系</li> <li>4.本表若未勾選,則系統會自</li> </ol> | 級填報。<br>確實檢查。<br>統內尚未查到貴校的受測<br>動分配各班施測「該年級 | 學生名冊,請先上傳名冊再指定受測班<br>所有分配到的議題」。                   | <b>王級</b> 。                                |                 |        |
|     | 年級                                                                                           | 斑級 崩                                        | 測議題                                               | _                                          |                 |        |
|     | 5年級                                                                                          | 501                                         | 全民健保正確用藥 口腔保健                                     |                                            |                 |        |
|     | ✔ 確定送出                                                                                       |                                             |                                                   |                                            |                 |        |
| 100 |                                                                                              |                                             |                                                   |                                            |                 |        |
|     |                                                                                              |                                             | 高雄市政府教育局 Education Bureau,<br>© 2023-2023 All Rig | Kaohsiung City Government<br>hts Reserved. |                 |        |